# SERVICENOW FORMS TRAINING

**UPDATED 10.15.19** 

Ę

# **SERVICENOW FORMS**

The CALS Business Operations (CBO) utilizes ServiceNow to process a variety of transactions:

- Vouchers/Invoices,
- Personal Reimbursements,
- WEX Requests,
- Travel Requests for Non-Employees,
- Journal Vouchers (JVs) & Interdepartmental Journals (IDJs),
- Billing Requests (IDB/IDS), and
- Requisitions.

This training guide provides guidance on how to fill out these forms and attach required documentation.

# - System Access -

Click below for quick access to frequently used systems.

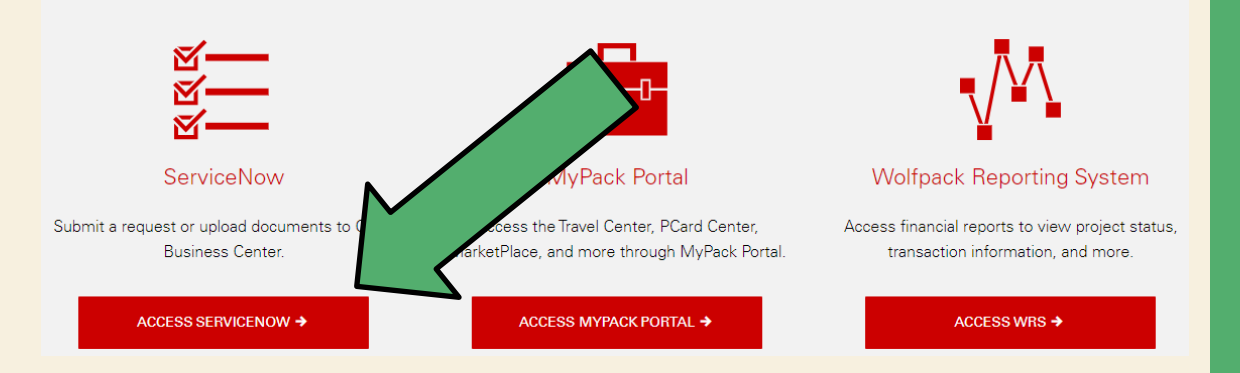

To access ServiceNow through the CBO webpage:

- Navigate to go.ncsu.edu/cbo
- Scroll to the green banner for System Access, and
- Select the red "Access ServiceNow" button.

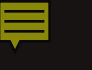

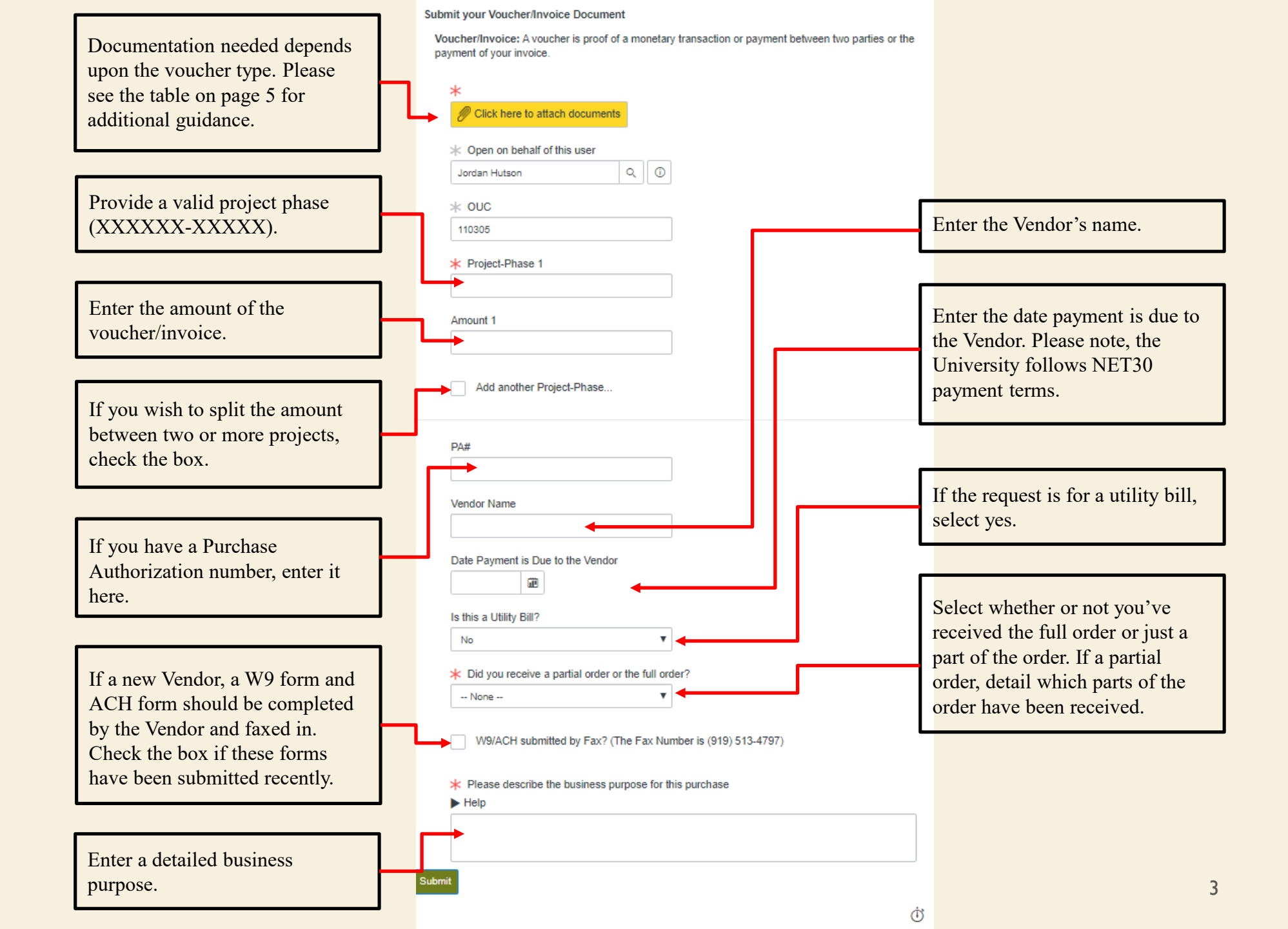

#### Submit your Personal Reimbursement Documents

Is this an expense associated with travel? Do you have an existing TA or TR? (for Personal Reimbursements)

Personal Reimbursement: This is a transaction requesting the reimbursement of an expense that you have paid for with personal funds (i.e. personal credit card or cash). If an expense was paid with a PCard it would NOT be a personal Reimbursement.

TA: Travel Authorization- Required for all university and non-university travel (for non-employees must use an AP104)

TR: Travel Reimbursement- Mechanism to process reimbursements/payments to employees from approved travel expenditures.

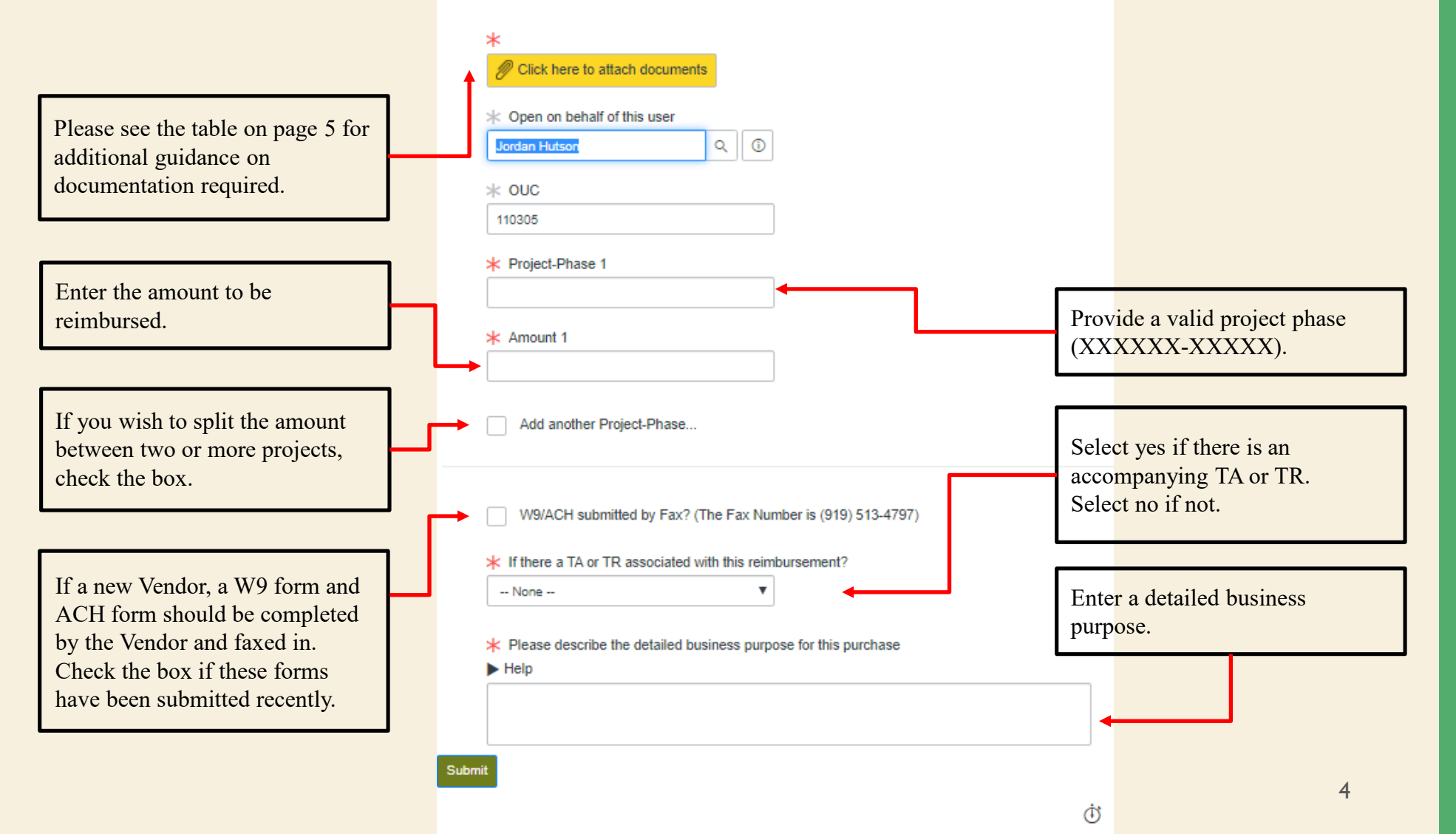

| Voucher Type                              | Documentation Required                                                                                                    |  |  |
|-------------------------------------------|----------------------------------------------------------------------------------------------------|--|--|
| Honorariums                               | • Signed and dated request from the Department on University letterhead                                                                                                    |  |  |
| Independent<br>Contractor                 | <ul> <li>Invoice</li> <li>Contract for goods/services rendered</li> <li>Contract Control No.</li> </ul>                                                                                                    |  |  |
| Invoices                                  | • Invoice                                                                                                    |  |  |
| Memberships (can<br>only be for one year) | <ul> <li>If reimbursement: Personal Reimbursement Form and a detailed receipt</li> <li>If voucher: Invoice</li> <li>Funding source: either state appropriate funds if discounted registration or discretionary funds if not (need to show proof of discounted registration)</li> </ul>                                                                     |  |  |
| Moving Expenses                           | Non-Salary and Deferred Compensation Form                                                                                                    |  |  |
| Personal<br>Reimbursements                | <ul> <li>Itemized receipts including date of purchase and proof of payment</li> <li>Specific business purpose for the reimbursed goods/services</li> <li>A Personal Reimbursement Form for non-travel reimbursements</li> <li>An AP 107 form if the purchase includes food or beverage</li> <li>An AP 104 form if traveling with a non-employee</li> </ul> |  |  |
| Stipends                                  | <ul> <li>REU: Payment Request Memo</li> <li>Other Stipends: Payment Request Memo and an invoice or receipt</li> </ul>                                                                                                    |  |  |
| Subawards                                 | <ul> <li>Bill from University</li> <li>Written correspondence from the lead Principal Investigator approving the charge</li> <li>A funding source to bill</li> </ul>                                                                                                    |  |  |
| Utilities                                 | <ul> <li>Invoice</li> <li>If late fee, approval from the Department in writing</li> <li>If includes a past due amount, invoice for the past due amount (if not already paid on previous voucher)</li> </ul>                                                                                                    |  |  |

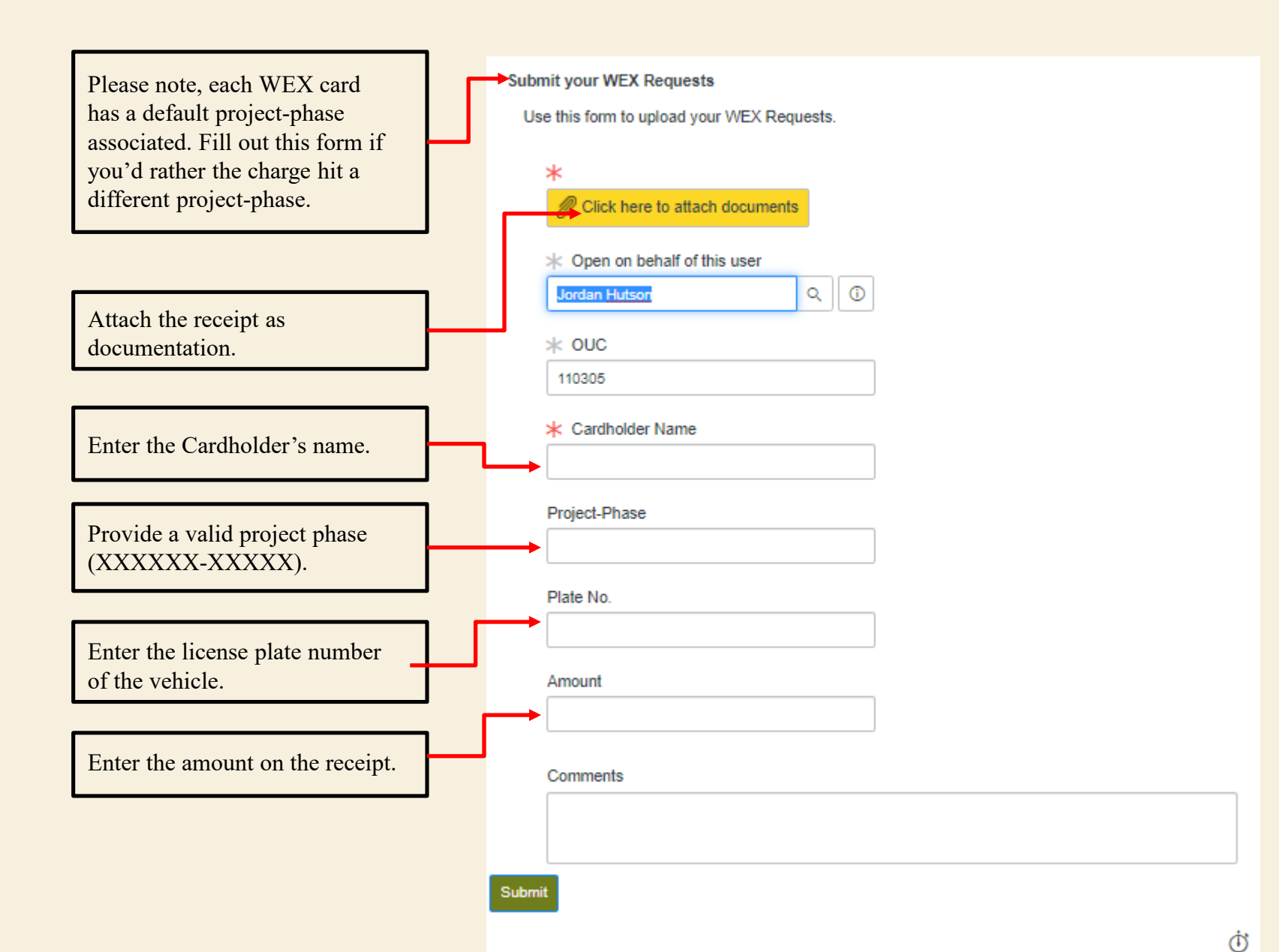

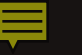

#### Travel Nonemployee Supplier Request

| is form is to be used for submitting wonder supplier reques                                                                                                   | to for non-omployed travelors. It is required                                                 | Traveler Phone Number                                                                      |  |  |
|----------------------------------------------------------------------------------------------------|-----------------------------------------------------------------------------------------------|--------------------------------------------------------------------------------------------|--|--|
| fax the ACH and W9 prior to submitting vendor supplier reques     fax the ACH and W9 prior to submitting this form for proce     Voren on behalf of this user | sts for non-employee travelers. It is required<br>essing.                                     | Traveler Email Enter the Traveler's contact information.                                   |  |  |
| * OUC<br>110305                                                                                                    | Enter the Traveler's name.                                                                    | <ul> <li>Citizenship</li> <li> None</li> <li>Select the Traveler's citizenship.</li> </ul> |  |  |
| * Traveler Name                                                                                                    | If a new Vendor, a W9 form and<br>ACH form should be completed<br>by the Vendor and faxed in. | → ★ W9/ACH submitted by Fax? (The Fax Number is (919) 513-4797)                            |  |  |
| Traveler Address                                                                                                    | Check the box if these forms have been submitted recently.                                    | Additional comments                                                                        |  |  |
| Street Address 2                                                                                                    |                                                                                               | Submit                                                                                     |  |  |
| * City                                                                                                    |                                                                                               | 0                                                                                          |  |  |
| * State                                                                                                    | Enter the Traveler's mailing address.                                                         |                                                                                            |  |  |
| * Zip                                                                                                    |                                                                                               |                                                                                            |  |  |
| * Country                                                                                                    |                                                                                               |                                                                                            |  |  |

## 

#### Submit your JV/IDJ Requests

IDJ: Interdepartmental Journal is used for all non-transfer Journal entries between two separate departments. This includes reimbursements, corrections, and reclassifications. A copy of the Wolf report showing the shared expense and a copy of the original invoice are required for this submission.

| V: Journal Voucher is used to move expenditures to/from proj<br>laced on the incorrect project/phase | ects that have been identified as being                     | ► Help                | Provide a valid project phase        |
|----------------------------------------------------------------------------------------------------|-------------------------------------------------------------|-----------------------|--------------------------------------|
| *                                                                                                    | Provide a screenshot of WRS<br>showing where the charge has | * Amount              | (And data And data).                 |
| * Open on behalf of this user                                                                        |                                                             |                       | Enter the amount of the transaction. |
| Jordan Hutson Q (1)                                                                                  |                                                             | Customer Contact      |                                      |
| * ouc                                                                                                |                                                             | ► Help                | Enter the systemer's contact         |
| 110305                                                                                               |                                                             | Curtanes Dhara Number | information. This should be the      |
| ★ Type of Document ► Help                                                                            |                                                             |                       | about the transaction.               |
| None 🔻                                                                                               | Select either IDJ or JV.                                    | Customer Email        |                                      |
| * Date Requested                                                                                     |                                                             |                       |                                      |
| 2019-09-23                                                                                           |                                                             |                       | Explain why you want the             |
|                                                                                                    |                                                             | * Reason for Request  | expense or revenue moved.            |
| Department to be Paid                                                                                | Enter the department's OUC.                                 |                       |                                      |
| Project Dhase to be haid (moved from)                                                                |                                                             | Cubmit                |                                      |
| Help                                                                                                 | Provide a valid project phase                               | Subhit                | Ŕ                                    |
|                                                                                                    | (XXXXXX-XXXXX).                                             |                       | U                                    |
| * Amount                                                                                             | Enter the amount of the                                     |                       |                                      |
|                                                                                                    | transaction.                                                |                       |                                      |

Department to be Charged

\* Project-Phase to be charged (moved to)

Enter the department's OUC.

#### Submit your Billing Requests

IDT: Interdepartmental Transfer. This Is the name for all Interdepartmental transactions; IDB, IDJ, IDS.

IDS: Interdepartmental Sale- This is used when one department is billing another for goods or services they provided. There will be a credit to a revenue (4xxxx) account and a debit to an expense (5xxxx) account. The department receiving the funds (Billing Department) will initiate the IDS to the department paying the funds (Customer Department), who will approve the IDS.

IDB: Interdepartmental Billing- This is used when a Service Center has been created for the good or service provided by NCSU. One department is billing another for goods or services they provided. here will be a credit to a revenue (4xxxx) account and a debit to an expense (5xxxx) account. The department receiving the funds (Billing Department) will initiate the IDS to the department paying the funds (Customer Department), who will approve the IDS.

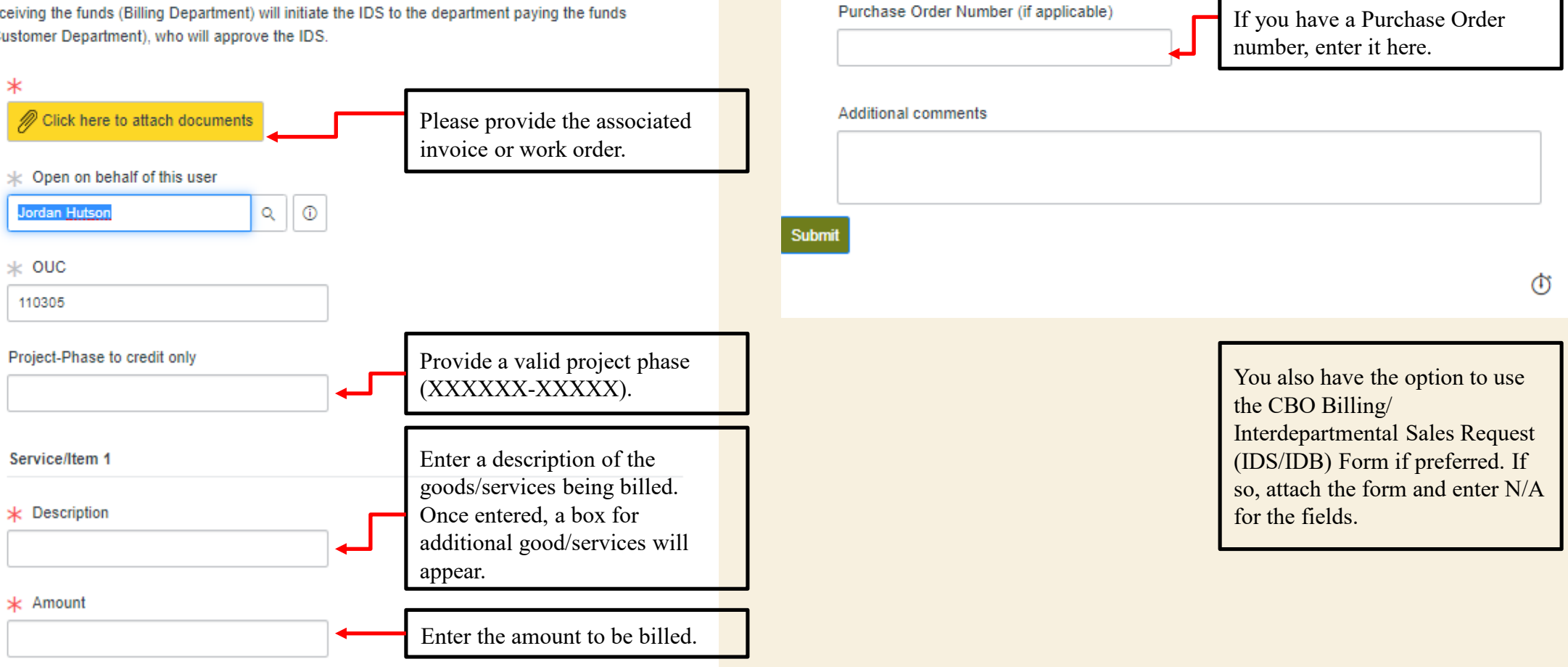

TOTAL AMOUNT

\* Type of Customer

-- None --

Select whether the customer is

internal or external to the

University.

┓┛

\$ 0.00

## Ē

#### Submit your Requisition Requests

Requisition: A requisition is the formal request to purchase items from an outside vendor. A requisition is required in order for a Purchase Order (PO) to be processed by University Procurement. There are different types of requisition requests- 1. Sole Source, 2. Out for Bid, 3. Blanket requisitions, 4. Confirming Order

Sole Source: A "sole source" purchase means that only one supplier (source), to the best of the requester's knowledge and belief, based upon thorough research is capable of delivering the required product or service. Similar types of goods and services may exist, but only one supplier, for reasons of expertise, and / or standardization, quality, compatibility with existing equipment, specifications, or availability, is the only source that is acceptable to meet a specific need. Use this option for Independent Contractor requests.

Out for Bid: This indicates that the department with a need for a certain good or service would like University Procurement to place the good or service for vendors to bid on or provide their best pricing for. University Procurement will allow vendors to bid on the good or service and select the best price that matches the department's need.

Blanket Requisition: A blanket requisition is a request that the customer is places to allow for multiple reoccurring orders be approved by University Procurement with a specific vendor.

Confirming Order: This is a purchase that has been made without preapproval from University Procurement.

Non-Marketplace: A requisition request for items above \$5,000 that cannot be purchased on Marketplace.

#### Click here to attach documents

| * Open on behalf of this user |                                                                                          |
|-------------------------------|------------------------------------------------------------------------------------------|
| Jordan Hutson Q ①             | Provide a valid project phase (XXXXXX-XXXXX).                                            |
| * onc                         | · · · ·                                                                                  |
| 110305                        |                                                                                          |
| * Project-Phase               | Select a requisition type. Please<br>note, the requisition types are<br>described above. |
| Requisition Type              |                                                                                          |
| None 🔻                        |                                                                                          |
| ★ Vendor Name                 | Enter the Vendor's name.                                                                 |
|                               |                                                                                          |
| Is this a Utility Bill?       | If the request is for a utility bill, select yes.                                        |

Shipping Location (If different than your physical location)

v

#### Did you receive a partial order or the full order?

-- None --

When was the partial or full order received?

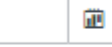

#### Is this a new supplier?

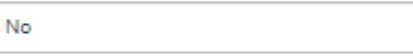

Contract Control Number (If one has been provided or service.)

Please add any comments or special instructions belo

### Provide a shipping address.

Select whether or not you've received the full order or just a part of the order. If a partial order, detail which parts of the order have been received.

If a new Vendor, a W9 form and ACH form should be completed by the Vendor and faxed in. Check the box if these forms have been submitted recently.

If using an independent contractor, provide the contract control number.

Submit

٢

# NEED HELPP

Ę

PLEASE CONTACT THE CBO HELPLINE WITH ANY QUESTIONS OR CONCERNS: 919-515-4CBO.